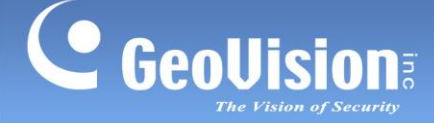

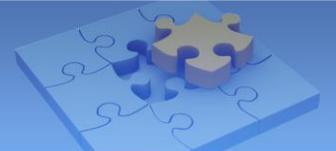

# Interlaced LPR Images Captured from GV-Video Server or GV-Compact DVR

Article ID: GV4-14-01-07-t Release Date: 01/07/2014

### **Applied to**

GV-ASManager V4.0 GV-DVR LPR GV-Compact DVR GV-Video Server

## Symptom

License plate images captured from the GV-Compact DVR or GV-Video Server connected to GV-DVR LPR may appear interlaced or blurry under the following conditions:

- The GV-DVR LPR is connected to GV-ASManager V4.0
- The recognition cameras on the GV-DVR LPR is from a **GV-Compact DVR** or a **GV-Video Server**
- The resolution of GV-Compact DVR or GV-Video Server is set to D1 without de-interlacing

Below is an example of an interlaced LPR image captured on GV-ASManager V4.0:

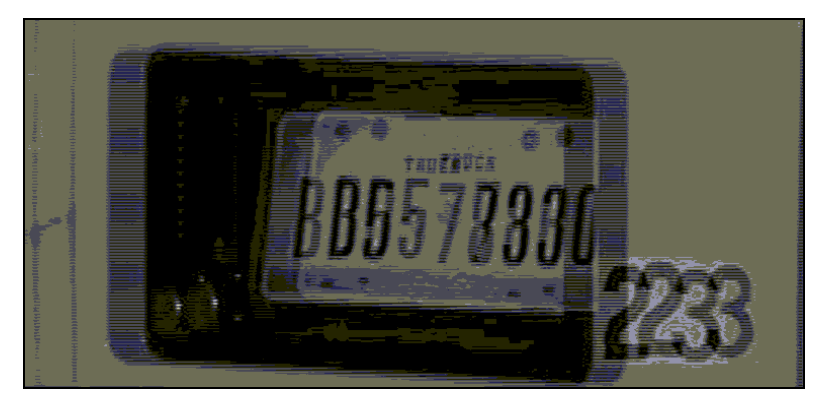

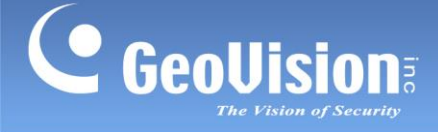

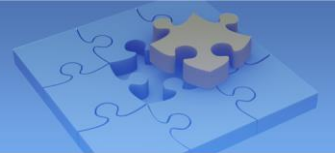

# **Solution**

There are two ways to solve this issue:

- Change the resolution to D1 De-interlaced
- Upgrade GV-ASManager to V4.1 or later

#### Changing the Resolution to D1 De-interlaced

- Access the Web interface by typing the IP address of the GV-Video Server or GV-Compact DVR in a browser.
- 2. Type the login name and password to login.
- 3. In the left menu, select Video Settings under Video and Motion and select a camera.
- Under the Video Signal Type section, set the Resolution drop-down list to 704 x 480
   De-interlaced for NTSC or 704 x 576 De-interlaced for PAL.

| C GeoUision                                                              | Video Settings                                                                                                    |                  |                                  |                     |  |  |  |
|--------------------------------------------------------------------------|----------------------------------------------------------------------------------------------------|------------------|----------------------------------|---------------------|--|--|--|
| <ul> <li>Video and Motion</li> </ul>                                     | In this section you can define compression art, broadcasting method and privacy mask.                                                                          |                  |                                  |                     |  |  |  |
| Live View                                                                | Name                                                                                                    |                  |                                  |                     |  |  |  |
| <ul> <li>Video Settings</li> <li><u>Camera 1</u></li> </ul>              | Name Streaming1                                                                                                    |                  |                                  |                     |  |  |  |
| ► <u>Camera 2</u>                                                        | Connection template                                                                                                    |                  |                                  |                     |  |  |  |
| <ul> <li><u>Video Channel Source</u></li> <li><u>Settings</u></li> </ul> | Cust                                                                                                    | omized           |                                  | ~                   |  |  |  |
| Digital I/O and PTZ                                                      | Video Signal Type                                                                                                    |                  |                                  |                     |  |  |  |
| <ul> <li>Events and Alerts</li> <li><u>Monitoring</u></li> </ul>         | In this section you can configure camera's video signal between NTSC or PAL, also the resolution and frame per<br>second to be transmitted through the network |                  |                                  |                     |  |  |  |
| Recording Schedule                                                       | Vide                                                                                                    | o Format H264 💌  |                                  |                     |  |  |  |
| <ul> <li>Network</li> <li>Management</li> </ul>                          | Auto detect signal type on booting                                                                                                    |                  |                                  |                     |  |  |  |
| Logout                                                                   |                                                                                                    | Signal Format    | Resolution                       | Frame per<br>second |  |  |  |
|                                                                          | $\bigcirc$                                                                                                    | NTSC             | 352*240 💌                        | 15 💌                |  |  |  |
|                                                                          | ۲                                                                                                    | PAL              | 704*576 De-interlaced 💙          | 12.5 💌              |  |  |  |
|                                                                          | Ba                                                                                                    | ndwidth Manageme | 704*576 De-interlaced<br>352*288 |                     |  |  |  |

#### 5. Click **Apply**.

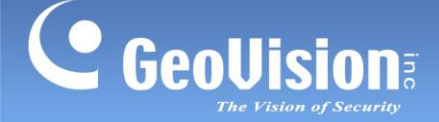

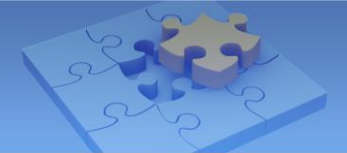

#### Updating GV-ASManager to V4.1 or later

To download the latest GV-ASManager, go to <u>http://www.geovision.com.tw/download/product/</u>, click the **Access Control** tab and click the **Download** button for **GV-Access Control System**.

In order to keep your current database when upgrading GV-ASManager to the latest version, follow the steps below to back up the current database and restore it to the GV-ASManager after upgrading.

1. Go to :\Access Control\ASManager\ASRes\ and there should be four files.

| ASRes              | 60                           |                    | Contraction        | <b>- 4</b> ∳ Si |
|--------------------|------------------------------|--------------------|--------------------|-----------------|
| Organize 🔻 Include | in library 🔻 Share with 🔻 Bu | rn New folder      |                    |                 |
| 🚖 Favorites        | Name                         | Date modified      | Туре               | Size            |
| 📃 Desktop          | ASConfig                     | 12/14/2011 3:15 PM | Microsoft Office A | 1 KB            |
| 📕 Downloads        | ASConfig                     | 12/14/2011 3:15 PM | Microsoft Office A | 628 KB          |
| 🔛 Recent Places    | ASLog                        | 12/14/2011 3:15 PM | Microsoft Office A | 1 KB            |
|                    | 🕘 ASLog                      | 12/14/2011 3:15 PM | Microsoft Office A | 168 KB          |
| 詞 Libraries        |                              |                    |                    |                 |
| Documents          |                              |                    |                    |                 |
| J Music            |                              |                    |                    |                 |

- 2. Back up the four files in the folder.
- 3. Uninstall the old **GV-ASManager**. After uninstalling, only two files remain in the ASRes folder.

| 🕘 🔾 🗢 🚺 🕨 Compu    | ter ► Local Disk (C:) ► Access Control1: | 11111 > ASManager > ASRes |                    | <b>- - 4</b> <sub>2</sub> |
|--------------------|------------------------------------------|---------------------------|--------------------|---------------------------|
| Organize 🔹 Include | in library ▼ Share with ▼ Burn           | New folder                |                    |                           |
| 🔆 Favorites        | Name                                     | Date modified             | Туре               | Size                      |
| 🧮 Desktop          | ASConfig                                 | 12/14/2011 3:15 PM        | Microsoft Office A | 1 K                       |
| 뒞 Downloads        | ASLog                                    | 12/14/2011 3:15 PM        | Microsoft Office A | 1 K                       |
| 📃 Recent Places    |                                          |                           |                    |                           |

- Unzip the downloaded file and double-click Setup.exe to install the latest GV-ASManager.
- Copy and paste the four files you backed up back to :\Access Control\ASManager\ASRes.
- 6. Run **ASDBManager.exe** from the GV-ASManager program folder at :\Access Control\ASManager.

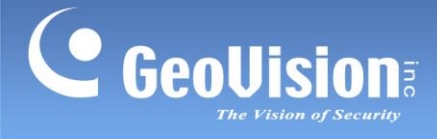

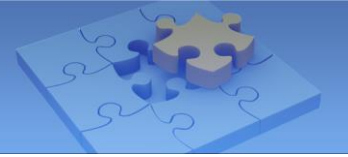

7. Select ASManager Database Setting.

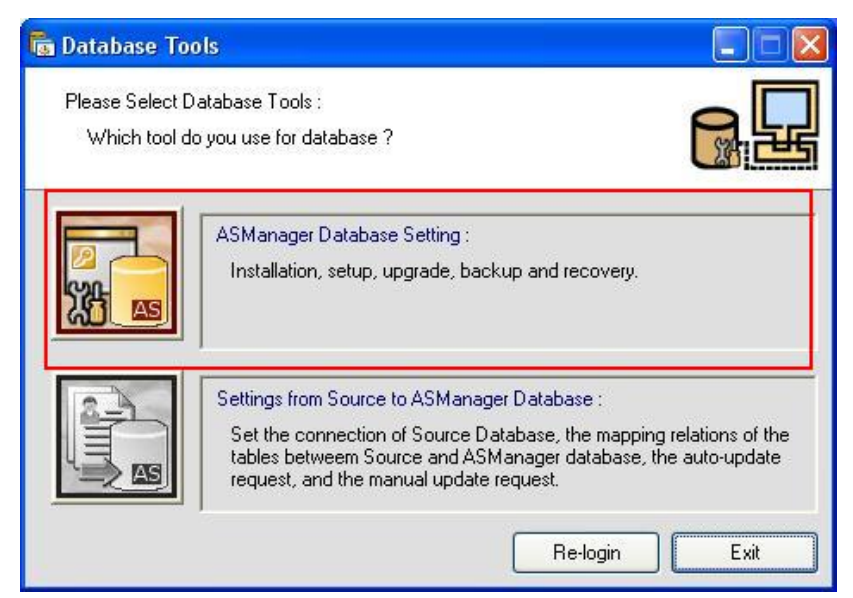

8. Select Upgrade to latest database version.

| 👼 ASManage      | r Database Setting                                                                                         | × |
|-----------------|----------------------------------------------------------------------------------------------------|---|
|                 | Setup MDB / MSSQL Database for ASManager                                                                   |   |
|                 | Upgrade to latest database version<br>ASManager Database version incompatible. Please<br>upgrade it first. |   |
|                 | Delete ASManager Database                                                                                  |   |
| MDB             | Backup Database                                                                                            |   |
|                 | Recovery Database                                                                                          |   |
| Database versio | on: 2.1.0.0                                                                                                |   |

The GV-ASManager starts upgrading the database. When the upgrade is complete and the message "Upgrade database successfully" appears, click **OK**.